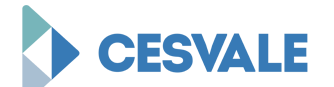

## ASSOCIAÇÃO PIAUIENSE DE EDUCAÇÃO E CULTURA - APEC CENTRO DE ENSINO SUPERIOR DO VALE DO PARNAÍBA - CESVALE BIBLIOTECA MARIA DE JESUS SILVA SANTANA

## TUTORIAL DE COMO PAGINAR UM TRABALHO NO WORD

1. Nos trabalhos acadêmicos, deve-se contar as páginas a partir da página de rosto. No entanto, o número da página deve aparecer somente a partir da primeira página com texto, ou seja, a partir da introdução. Neste tutorial será mostrado como essa paginação correta pode ser feita no Word.

2. O sumário é a última parte pré-textual do trabalho, por isso, após ele deve ser iniciada a introdução.

3. Clique antes do título 1 INTRODUÇÃO.

## SUMÁRIO

| 1   | INTRODUÇÃO             | 9  |
|-----|------------------------|----|
| 1.1 | OBJETIVOS              | 9  |
| 1.2 | JUSTIFICATIVA          | 14 |
| 1.3 | METODOLOGIA            | 14 |
| 2   | REVISÃO DE LITERATURA  | 17 |
| 3   | ANÁLISE DOS RESULTADOS | 29 |
| 4   | CONSIDERAÇÕES FINAIS   | 40 |
|     | REFERÊNCIAS            | 43 |
|     |                        |    |
|     | NTRODUÇÃO              |    |

Texto texto texto

- 4. Clique na guia Layout da página.
- 5. Em Quebras, selecione Próxima página.

| W 2 9 - 0 -          |                                    | TCC [Modo de Compatibilidade] -                                                                                                    |
|----------------------|------------------------------------|----------------------------------------------------------------------------------------------------|
| Arquivo Pág          | Layout da Página                   | Referências Crespondências Revisão Exibição                                                                                                    |
| Temas<br>• Efeitos • | Margens Orientação Tamanho Colunas | Quebras • Recuar<br>Quebras de Página<br>Página<br>Marca o ponto em que uma página termina e outra página                                              |
| Temas                | Configurar Pagina                  | Coluna<br>Indica que o texto após a quebra de coluna será iniciado                                                                                     |
|                      |                                    | Quebra Automática de Texto           Separa o texto ao redor do objeto nas páginas da Web. Por exemplo, separa o texto das legendas do corpo de texto. |
|                      | · •                                | Quebras de Seção                                                                                                    |
|                      |                                    | <ul> <li>Próxima Página</li> <li>Insere uma quebra de seção e inicia a nova seção na</li> <li>página seguinte.</li> </ul>                              |
|                      | V                                  | Contínuo<br>Insere uma quebra de seção e inicia a nova seção na mesma<br>página.                                                                       |

6. A introdução será movida para o início da próxima página.

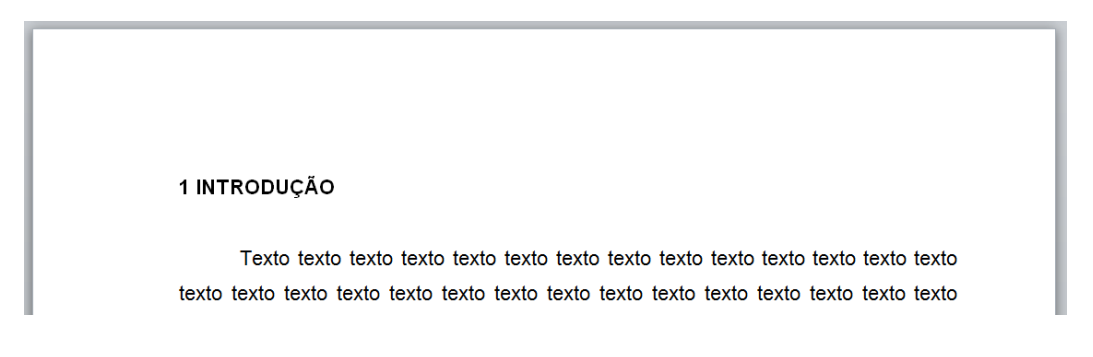

- 7. Clique duas vezes em alguma parte do cabeçalho da página.
- 8. Na guia **Design**, clique em Vincular ao anterior para desativar essa opção.

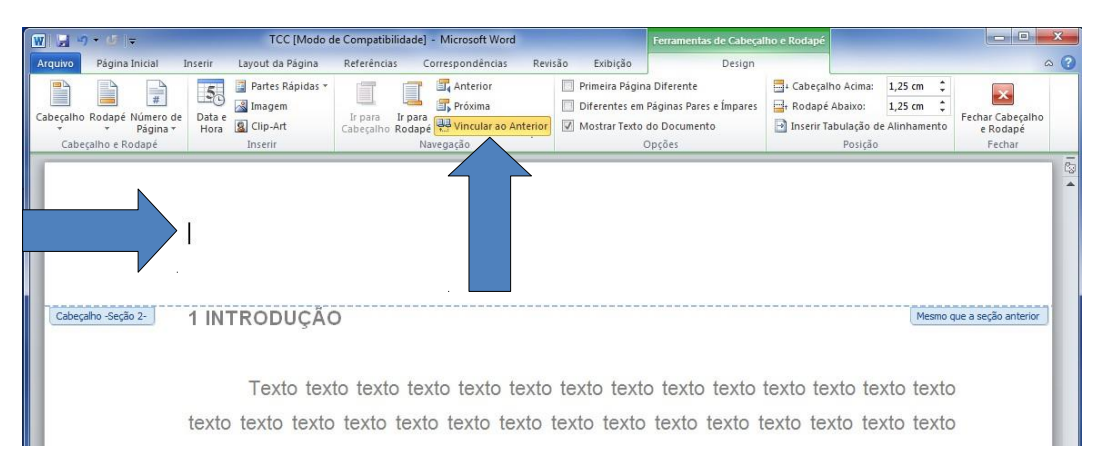

9. Ainda na guia **Design**, clique em **Número de página** e escolha **Formatar números de página**.

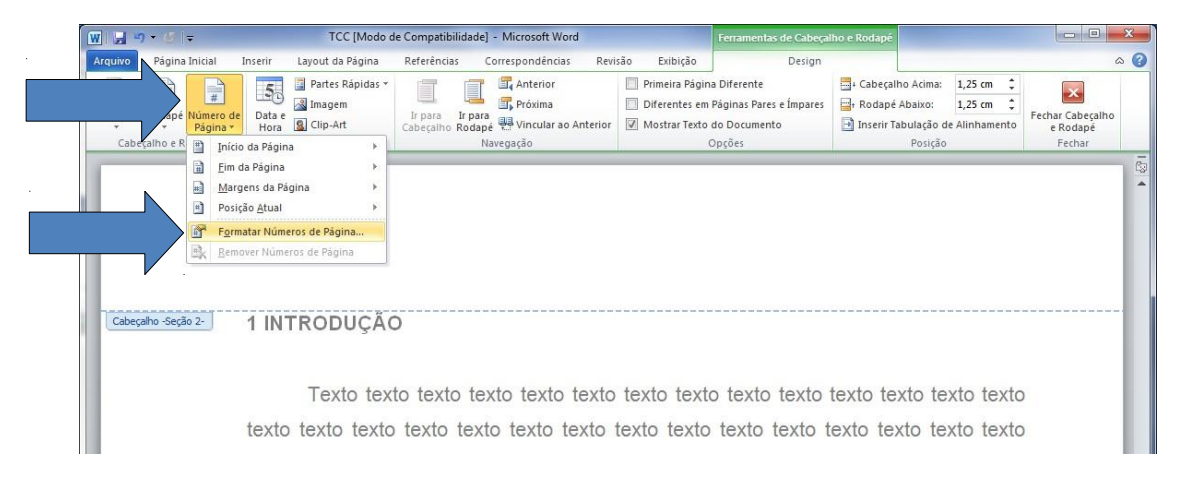

10. Marque a opção **Iniciar em** e informe a partir de qual número a paginação será iniciada na introdução.

**Lembre-se!** Conte as páginas a partir da página de rosto. Isso inclui aprópria página de rosto, mas não a capa do trabalho.

11. Clique em OK.

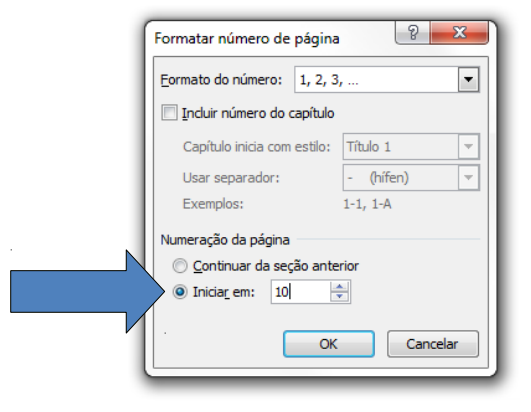

12. Clique novamente em **Número de página** e escolha **Início da página**. Selecione o número localizado no canto superior direito da página.

| W 🚽 🤊 - 🖉      | -                                                                                           | TCC [Mode                                    | de Compatibilidade] - Microsoft Word |                                                  | Ferramentas de Cabeça                          |
|----------------|---------------------------------------------------------------------------------------------|----------------------------------------------|--------------------------------------|--------------------------------------------------|------------------------------------------------|
| Arquivo Página | Inicial Inserir                                                                             | Layout da Página<br>Partes Rápidas<br>Imagem | Referências Correspondências Revisã  | o Exibição<br>Primeira Página<br>Diferentes em F | Design<br>Diferente<br>Páginas Pares e Ímpares |
|                | Pagina + Hora                                                                               |                                              | Simples<br>Número sem Formatação 1   | Mostal Texto e                                   |                                                |
|                | <u>Margens da Pa</u> <u>Margens da Pa</u> Posição <u>Atual</u> Formatar Núm     Remover Núm | igina 🕨 🕨                                    | 1                                    |                                                  | =                                              |
| L '            | The Tenner (1999)                                                                           |                                              | Número sem Formatação 2              |                                                  |                                                |
|                |                                                                                             |                                              | Número sem Formatação 3              | 3                                                |                                                |
|                |                                                                                             |                                              |                                      |                                                  | -                                              |

13. Selecione o número de página incluído no cabeçalho e formate-o com tamanho 10 e com a mesma fonte utilizada no texto. 14. Clique em **Fechar cabeçalho e rodapé** ou em algum local fora do cabeçalho para concluir as alterações.

| TCC [Mode of                                                                                             | de Compatibilidade] - Microsoft Word                                            |                                                                                  | Ferramentas de Cabeçal                                                | lho e Rodapé                                             |                                                                            |                                        | ×    |   |
|----------------------------------------------------------------------------------------------------|---------------------------------------------------------------------------------|----------------------------------------------------------------------------------|-----------------------------------------------------------------------|----------------------------------------------------------|----------------------------------------------------------------------------|----------------------------------------|------|---|
| Arquivo Página Inicial Inserir Layout da Página                                                          | Referências Correspondências Revi                                               | isão Exibição                                                                    | Design                                                                |                                                          |                                                                            | 4                                      | ∾ 🕜  | 4 |
| Cabeçalho Rodapé Número de<br>Páginas -<br>Cabeçalho Rodapé Número de<br>Páginas -<br>Cabeçalho e Rodapé | Ir para Ir para Próxima<br>Cabeçalho Rodapé 💀 Vincular ao Anterior<br>Navegação | <ul> <li>Primeira Págir</li> <li>Diferentes en</li> <li>Mostrar Texto</li> </ul> | na Diferente<br>I Páginas Pares e Ímpares<br>I do Documento<br>Opções | Cabeçalho /<br>Cabeçalho /<br>Rodapé Abi<br>Inserir Tabu | Acima: 1,25 cm \$<br>Jaixo: 1,25 cm \$<br>Jlação de Alinhamento<br>Posição | Fechar Cabeçalho<br>e Rodapé<br>Fechar | <    |   |
| Cabeçaho-Seção 2- 1 INTRODUÇÃ                                                                            | 0                                                                               |                                                                                  |                                                                       |                                                          | μo                                                                         |                                        | 12 4 |   |

15. Verifique se a paginação está correta com a numeração aparecendo apenasa partir da introdução.